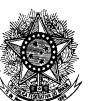

Ordem dos Advogados do Brasil - Seção de Goiás "Casa do Advogado Jorge Jungmann"

## TUTORIAL – CUMPRIMENTO DE DILIGÊNCIA

- 1 Novamente, acessar o sistema de Requerimento Online:
- Site da OABGO -> Serviços -> Requerimento Online
- 2 Ao entrar no sistema, clique em "Meus Requerimentos"

## Imagem 1

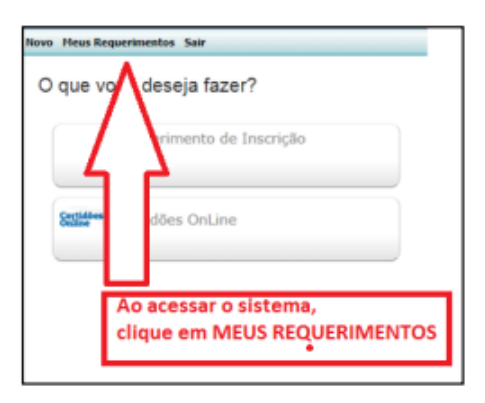

3 – Localize o requerimento pendente (veja o protocolo eletrônico informado pela atendente).

| no Meus Requerimentos Sair<br>Requerimentos de | Caso ao fazer o pedido você tenha gerado vários, vai precisar abrir cada um<br>para identificar aquele que foi validado. |                                |                      |  |  |  |  |
|------------------------------------------------|----------------------------------------------------------------------------------------------------|--------------------------------|----------------------|--|--|--|--|
| Requerimento                                   | Criado em                                                                                                    | Situação                       | Protocolo eletrônico |  |  |  |  |
| Pedido de Inscrição Originária - Online        | 30/07/2018 13:09                                                                                                    | Requerimento com pendência 🛛 🧧 | A 4625               |  |  |  |  |
| Pedido de Inscrição Originária - Online        | 30/07/2018 12:46                                                                                                    | Requerimento com pendência     | 4624                 |  |  |  |  |
| Pedido de Insorição Originária - Online        | 30/07/2018 11:13                                                                                                    | Requerimento com pendência     | 4616                 |  |  |  |  |
| Pedido de Inscrição Originária - Online        | 30/07/2018 07:35                                                                                                    | Repuerimento com pendência     | 4612                 |  |  |  |  |
| Pedido de Inscrição Originária - Online        | 30/07/2018 07:32                                                                                                    | Requerimento com pendência     | 4611                 |  |  |  |  |
| Pedido de Inscrição Originária - Online        | 30/07/2018 07:26                                                                                                    | Requerimento com perdência     | 4610                 |  |  |  |  |

4 – Anexe o documento correto (sentido leitura, legível, não fotografado) e clicar em Avançar para finalizar.

| Neve Heus Requerimentos Sair Pedido de Inscrição Originária - Online Selecionar para Após anexação,                  | Imagem 3                                                               |             |            |                     |                                     |                                     |                 |
|----------------------------------------------------------------------------------------------------|------------------------------------------------------------------------|-------------|------------|---------------------|-------------------------------------|-------------------------------------|-----------------|
| Pedido de Inscrição Originária - Online Selecionar para Após anexação,                                               | Novo Heus Requerimentos Sair                                           |             |            |                     |                                     |                                     |                 |
| Motivo que está incorreta anexar o correto clicar em AVANÇAR                                                         | Pedido de Inscrição Originária - Online                                |             | Motivo q   | ue está incorreta   | Selecionar para<br>anexar o correto | Após anexação,<br>clicar em AVANÇAR |                 |
| Documentos pendentes Documento que foi                                                                               | Documentos pendentes Documento que foi                                 |             |            |                     |                                     | para enviar os                      |                 |
| d b aplicada diligência d d d d d d d d d d d d d d d d d d d                                                        | aplicada diligência                                                    |             |            | マン                  |                                     | novos documentos.                   | Remover arquivo |
| Tipo Obrigatirio Situação Hotivo Arquivo                                                                             | 🖺 Tipo V                                                               | Obrigatório | Situação   | Notivo              | Arquivo                             |                                     |                 |
| Certidão Oriminal e Civel da Justiça Federal - Seção de Goiás Sim Indeferido ANEXAR A AUTENTICAÇÃO Selecionar        | Certidão Criminal e Civel da Justiça Federal - Seção de Goiás          | Sim         | Indeferido | ANEXAR A AUTENTICAÇ | ÃO Selecionar                       |                                     |                 |
| Certidão de quitação eleitoral ou comprovante de votação 1º e 2º turno Sim Indeferido ANEXAR AUTENTICAÇÃO Selecionar | Certidão de quitação eleitoral ou comprovante de votação 1º e 2º turno | Sim         | Indeferido | ANEXAR AUTENTICAÇÃO | Selecionar                          |                                     |                 |

Pronto. Processo em fase de análise pela Comissão